## Web 端如何审批船员工资表(文档)

用户登录 Web 端互海通后,默认进入工作台界面,在该界面点击"船员工资"后,再点击 目标单据进入工资审批界面,在该界面支持修改船员工资、查看修改历史记录及历史发放记 录等操作,确认无误后根据实际情况可进行通过、退回或评论操作。

注意:根据提前设置的船员工资审批流程,当船员工资提交后该单据会自动推送至相关 审批人员的工作台。

| ÐQ                                                                                                    |                                                                                                    | 工作台 (13163)                                                      | 船舶监控 发现                                                                                    | 今日油价                                                                     |                                        |                  | 0" 23                                           | 0            | 朱慧    |
|----------------------------------------------------------------------------------------------------|----------------------------------------------------------------------------------------------------|------------------------------------------------------------------|--------------------------------------------------------------------------------------------|--------------------------------------------------------------------------|----------------------------------------|------------------|-------------------------------------------------|--------------|-------|
| 我的                                                                                                    | 的待办  全局预览                                                                                                    |                                                                  |                                                                                            |                                                                          |                                        |                  |                                                 |              |       |
|                                                                                                    | 1、用户登                                                                                                    | 录Web端互海通后,默                                                      | 认进入工作台界面                                                                                   |                                                                          |                                        |                  |                                                 |              |       |
| 全                                                                                                    | 部 (301) 临期 21 超期 267                                                                                                    | 催办(4)                                                            |                                                                                            |                                                                          |                                        |                  | 已选                                              | 择2项 	 全部     | В船舶 ∨ |
| 流程                                                                                                    | 审批 (47)                                                                                                    |                                                                  |                                                                                            |                                                                          |                                        |                  |                                                 |              |       |
| 船贯                                                                                                    | 员调令—审批(3) 船员调令—执行(3)                                                                                                    | 船员考核(40) 船员工                                                     | 资(1) 2、点                                                                                   | 击"船员工资"                                                                  |                                        |                  |                                                 |              |       |
| 待处于                                                                                                    | 理任务(250)                                                                                                    |                                                                  |                                                                                            |                                                                          |                                        |                  |                                                 |              |       |
| 船员                                                                                                    | 员证书(2) 船员证书-缺失(10) 船员                                                                                                    | 证书-无附件(198) 船员;                                                  | 动态(13) 商业保险(1)                                                                             | 商业保险-异常(9)                                                               | 月薪表(17)                                |                  |                                                 |              |       |
| ←船                                                                                                    | 员工资                                                                                                    |                                                                  |                                                                                            |                                                                          |                                        |                  |                                                 |              |       |
|                                                                                                    |                                                                                                    |                                                                  | 2 ++ =                                                                                     | 计二前日十次                                                                   |                                        |                  |                                                 |              |       |
|                                                                                                    |                                                                                                    |                                                                  | 3、 凤击日                                                                                     | 「「「「「「」」「」」「」」「」」「」」「」」「」」「」」」「」」」「」」」                                   |                                        |                  |                                                 | 搜索           | 重置    |
| 80.8白                                                                                                    | ▼ 「「「屎日心」                                                                                                    | 币种 🗸                                                             | 告边人物                                                                                       |                                                                          | 白汁                                     |                  | 坦六                                              | utila)       |       |
|                                                                                                    |                                                                                                    | (1941                                                            | 12,102,102                                                                                 |                                                                          | 10/11                                  |                  | JAEX                                            | U.S.         |       |
|                                                                                                    | and the second second se                                                                                                    |                                                                  |                                                                                            |                                                                          |                                        |                  |                                                 |              |       |
| 互海                                                                                                    | 1号 2023-10                                                                                                    | CNY                                                              | 1                                                                                          |                                                                          | 7375                                   |                  | 2023                                            | -10-31 17:00 |       |
| <b>当前合</b><br>#<br>1<br>附件                                                                                                    | 1号 2023-10<br><b>111人: 当月应发总计: CNY 7,375.00</b> (9月<br>姓名 税期 • 计振天数<br>示水手 ① 31<br>F:<br>上传                                                                                                    | CNY<br>波政人館 1 人、应观尽计 CNY 6<br>基本工资 和次奖<br>5000 297.00            | 1<br>2023年10月 船员工资表 -<br>1.500.00,本月发放人部与上一个<br>日勤费 月度奖<br>300.00 300.00                   | 互导1号 (110)<br>月相同, 应发息计较上一个月1<br>涡舱费 — 另外费<br>300.00 — 300.00            | 7375                                   | 10.00 ①          | 2023<br>新進会計<br>7,375.00 つ                      | -10-31 17:00 |       |
| <b>当前</b> 含<br>#<br>1<br>附件                                                                                                    | 1号 2023-10<br><b>約1+1人: 当月应发总计: CNY 7,375.00</b> (9月<br>姓名 邦川・ 计新天教<br>示水手 ① 31<br>た:<br>上传                                                                                                    | CNY<br>認知人動 1 人、应观后计 CNY 6<br>基本工资 朝次笑<br>5000 297.00            | 1<br>2023年10月 船员工资表。<br>500.00. 本月发放人数与上一个<br>日勤费 月度架<br>300.00 300.00                     | 互与1号 (175)<br>月相同, 应发尽计校上一个月<br>洗脸着 另外音<br>300.00 300.00                 | 7375<br>(出::13.46%)<br>計型:<br>888.00 ① | 108X<br>10.00 ①  | 2023<br>新商品计<br>7,375.00 つ                      | -10-31 17:00 | ⊗     |
| <u>当前</u>                                                                                                    | 1号 2023-10<br>合け1人: 当月应发总计: CNY 7,375.00 (9月<br>姓名 秋川 ・                                                                                                    | CNY<br>I波放人動 1 人, 应发后计 CNY (<br>基本工资 和次奖<br>5000 287.00<br>4、支持参 | 1<br>2023年10月 船员工资表 -<br>5.500.00、本月发放人数与上一个<br>日勤费 月度奖<br>300.00 300.00<br>支船员工资、查看历史修改证  | 至与1号 (115)<br>月相同, 应发急计校上一个月<br>決動意 ———————————————————————————————————— | 7375                                   | 的数<br>10.00 ①    | 2023<br>新進命计<br>7,375.00 つ                      | -10-31 17:00 | •     |
| 互満<br>新<br>部<br>部<br>部<br>単<br>戦<br>辺<br>で<br>●<br>単<br>単<br>周<br>の                                                                                                    | 1号 2023-10<br>合計1A: 当月成湖总計: CNY 7,375.00 (9月<br>単名 邦川・ 计新天教<br>学水手 ① 31<br>た<br>上传<br>単確 2023-10-11 17 00-02                                                                                                    | CNY<br>「波放人動 1 人、应观后计 CNY 6<br>基本工资 和次奖<br>5000 287.00<br>4、交持物。 | 1<br>2023年10月 船员工资表。<br>5,500.00、本月发放人都与上一个<br>日始费 月度架<br>300.00 300.00                    | 至与1号 (115)<br>月相同, 应北总计校上一个月<br>消劫责 务务责<br>300.00 300.00                 | 7375<br>(計:13.46%)<br>計型:<br>888.00 ①  | 10.00 ①          | 新商助け<br>7,375 00 つ<br>[] FFIを                   | -10-31 17:00 | •     |
| 当期<br>部<br>部<br>一<br>二<br>二<br>二<br>二<br>二<br>二<br>二<br>二<br>二<br>二<br>二<br>二<br>二                                                                                                    | <ul> <li>1号 2023-10</li> <li>合計1人: 当月应发总计: CNY 7,375.00 (9月)</li> <li>焼名 秋川 ・ 计新天教<br/>祭水手 ① 31</li> <li>注作</li> <li>単調 2023-10-31 17 80-42</li> <li>● 範請 2023-10-31 17 80-42</li> <li>● 範請 2023-10-31 17 80-42</li> <li>● 範請 75 (個长)</li> </ul>                                                                                                    | CNY<br>送放人數 1 人、应观后计 CNY 6<br>基本工资 机次变<br>5000 297.00            | 1<br>2023年10月 紀员工资表 -<br>1,500.00. 本月发放人数与上一?<br>日勤费 月度変<br>300.00 300.00<br>支配员工资、查看历史修改运 | 互与1号 (10)<br>月相間、直支急计校上一个月<br>決励意 劣务意<br>300.00 300.00                   | 7375<br>#13.46%)<br>#1%6<br>688.00 ①   | fuit:<br>10.00 ① | 新売のけ<br>7,375.00 つ<br>[FRE<br>5. (時は天<br>可提行)能) |              |       |
| 当時<br>部<br>前<br>一<br>二<br>海<br>一<br>二<br>海<br>一<br>二<br>海<br>一<br>二<br>二<br>海<br>一<br>二<br>二<br>一<br>二<br>一<br>二<br>一<br>二<br>一<br>二<br>一<br>二<br>一<br>二<br>二<br>二<br>二<br>二<br>二<br>二<br>二<br>二<br>二<br>二<br>二<br>二 | 1号 2023-10<br>合けよ: 当月应发怒け: CNY 7,375.00 (9月<br>姓名 邦川 ・ 计新天教<br>示水車 ① 31<br>た<br>上传<br>単確 2023-10-31 17 40 42<br>⑥ 町研丁 (個长)<br>● 申請 2023-10-31 17 40 42<br>◎ 町田一 組営代理 2024-04 02 10 50.29<br>◎ 英香油                                                                                                    | CNY<br>送放人前 1 人、应发后什 CNY 6<br>基本工资 和次奖<br>5000 297.00            | 1<br>2023年10月 紀员工资表 -<br>1500.00、半月发放人数与上一个<br>日勤费 月度案<br>300.00 300.00                    | 互与1号 (115)<br>月相間、広党会計校上一个月<br>決励者 另外者<br>300.00 300.00                  | 7375<br>提出:13.46%)<br>計型5<br>888.00 ①  | 1087<br>10.00 ①  |                                                 |              |       |
| 当<br>満<br>前<br>合<br>一<br>二<br>二<br>二<br>二<br>二<br>二<br>二<br>二<br>二<br>二<br>二<br>二<br>二                                                                                                    | 1号 2023-10<br>Ait1A: 当月広湖总计: CNY 7,375.00 (9月<br>単名 秋川 - 计示天数<br>示水手 ① 31<br>E:<br>上作<br>単調 2023-16-31 17 40-42<br>● 申請 2023-16-31 17 40-42<br>● ● 市満 2023-16-31 17 40-42<br>● ● 市満 2023-16-31 12 2024-04-32 16-53 20<br>● ● 市満 2023-16-31 17 40-42<br>● ● 市満 2023-16-31 17 40-42<br>● ● 市満 2023-16-31 17 40-42<br>● ● 市満 2023-16-31 17 40-42<br>● ● 市満 2023-16-31 17 40-42<br>● ● 市満 2023-16-31 17 40-42<br>● ● 市満 2023-16-31 17 40-42<br>● ● 市満 2023-16-31 17 40-42<br>● ● 市満 2023-16-31 17 40-42<br>● ● 市満 2023-16-31 17 40-42<br>● ● □ ● □ ● □ ● □ ● □ ● □ ● □ ● □ ● □ ● | CNY<br>I发放人数 1 人、应发后计 CNY 6<br>基本工资 机次类<br>5000 297.00<br>4、支持参F | 1<br>2023年10月 船员工资表 -<br>5500.00. 本月发放人数与上一?<br>日勤费 月度类<br>300.00 300.00                   | 国海1号 (10)<br>河相間、直支急計校上一个月1<br>決動意 労務意<br>300.00 300.00<br>学及历史友強記家等操作   | 7375<br>#13.40%)<br>#135<br>688.00 ①   | 10.00 ①          | 新商品は<br>7,375.00 つ                              |              |       |

## 1、修改船员工资

点击"修改",进入修改审批金额界面,修改相关信息后(带\*必填/必选),点击"确定" 即可。

|     | 2023年10月 船员工资表 -互海1号 (1994)                                                                               |      |        |      |      |        |        |        |        |        |          |         |            |        | ×   |
|-----|----------------------------------------------------------------------------------------------------|------|--------|------|------|--------|--------|--------|--------|--------|----------|---------|------------|--------|-----|
| 当前台 | 当前会计1人:当月应发总计: CNY 7,375.00 (9月发放人数 1 人。应发总计 CNY 6,500 00,本月发放人数与上一个月相同。应发总计较上一个月 <mark>端长13.46%</mark> ) |      |        |      |      |        |        |        |        |        |          |         |            |        |     |
| #   | 姓名                                                                                                    | 职位 👻 | 船员类别 🔻 | 计薪天数 | 资工本基 | 航次奖    | 扫舱费    | 月度奖    | 洗舱费    | 劳务费    | 利用       | 扣款      | 薪资总计       | 操作     |     |
| 1   | 张水手 ①                                                                                                    | 水手   |        | 31   | 5000 | 297.00 | 300.00 | 300.00 | 300.00 | 300.00 | 888.00 ① | 10.00 ① | 7,375.00 🤊 | 历史记录修改 |     |
| 附件  | :<br>上传                                                                                                   |      |        |      |      |        |        |        |        |        |          |         |            | 1、点击"悄 | ≸改″ |

|                        |                  |            | 修改電            | 甲批金额            | 8            |
|------------------------|------------------|------------|----------------|-----------------|--------------|
| <b>姓名:</b> 张水手<br>工资详情 |                  | 2、修改相关信息   | (带*必填/必选)<br>· | <b>身份ID:</b> 68 |              |
| <b>船舶:</b> 互海1号        | • 职位:水手 在船天数: 31 | 币种: CNY    |                |                 |              |
| 基本工资*                  |                  |            |                | 航次奖             |              |
| 请填写                    |                  |            |                | 297             |              |
| 扫舱费                    |                  |            |                | 月度奖             |              |
| 300                    |                  |            |                | 300             |              |
| 洗舱费                    |                  |            |                | 劳务费             |              |
| 300                    |                  |            |                | 300             |              |
| 应发补贴: 888              | 新禮补贴             |            |                |                 |              |
| #                      | 补贴金额*            | 发生日期       | 所在船舶           | 补贴理由            | 操作           |
| 1                      | 888              | 2024-04-02 | 互海1号           | 修改是必填           |              |
| 应扣款项: 10               | 新織扣款             |            |                |                 |              |
| #                      | 扣款金额 *           | 发生日期       | 所在船舶           | 扣款理由            | 操作           |
| 1                      | 10               | 2024-04-07 | 互海1号           | ok              |              |
|                        |                  |            |                |                 | 3、点击"确定" 🔶 🚾 |

2、查看修改历史

点击薪资总计右侧的小图标,进入审批金额修改历史界面,可查看相关修改记录。 前提:相关审批人员审批船员工资时若修改了工资,届时会出现该图标。

|                                       |               |                      |                              |                                        | 2023年10月日                         | 船员工资表 -互海1                                      | 号审批中                                 |                                |                                   |                             |                        |                                                                    |
|---------------------------------------|---------------|----------------------|------------------------------|----------------------------------------|-----------------------------------|-------------------------------------------------|--------------------------------------|--------------------------------|-----------------------------------|-----------------------------|------------------------|--------------------------------------------------------------------|
| 前合计1人;当月应发起                           | 8it: CNY 7,37 | <b>75.00</b> (9月发放人数 | 1 人,应发总计 CNY                 | 6,500.00,本月;                           | 发放人数与上一个月桂                        | 目同,应发总计较上-                                      | 个月增长13.46%)                          |                                |                                   |                             |                        |                                                                    |
| 姓名                                    | 职位 🕶          | 船员类别 👻               | 计薪天数                         | 基本工资                                   | 航次奖 扫艇                            | 透 月度奖                                           | 洗舱费                                  | 劳务费                            | 补贴                                | 扣款                          | 新资总计                   | 操作                                                                 |
| 张水手 ①                                 | 水手            |                      | 31                           | 5000                                   | 297.00 300                        | .00 300.00                                      | 300.00                               | 300.00                         | 888.00 ①                          | 10.00 ①                     | 7,375.00 3             | 历史记录 修改                                                            |
| <b>/件:</b><br>上传                      |               |                      |                              |                                        |                                   |                                                 |                                      |                                |                                   | 1、点                         | 击薪资总计右                 | 侧的小图板                                                              |
|                                       |               |                      |                              |                                        | 审批                                | 比金额修改历史                                         | 1                                    |                                |                                   |                             |                        |                                                                    |
| 张水手                                   |               |                      |                              | 身份证号: 6                                | 8 2, ₫                            | 重看修改历史                                          | ŧ                                    | 职位                             | 1: 水手                             |                             |                        |                                                                    |
| <sub>张水手</sub><br><b>历史</b>           |               |                      |                              | 身份证号:(                                 | 8 2、₫                             | 重看修改历5                                          | Ł                                    | 职伍                             | <b>i:</b> 水手                      |                             |                        |                                                                    |
| 张水手 历史 g时间                            | 修改人           | 修改理由                 | 修改记录                         | <b>身份证号:</b> (<br>基本工资                 | 8 2、1<br>航次奖                      | 查看修改历5<br>▲                                     | <b>史</b><br>月度奖                      | 职位                             | 2: 水手<br>劳务费                      | 应发补贴 ①                      | 应扣款项 ①                 | 薪资总计                                                               |
| 张水手<br><b>万史</b><br><sup></sup>       | 修改人           | 修改理由                 | 修改记录修改后:                     | <b>身份证号: 6</b><br>基本工资<br>5000         | 8 2、重<br>航次奖<br>297               | 查看修改历5 ★ 13舱费 300                               | <b>史</b><br>月度奖<br>300               | 职在<br>洗船费<br>300               | 2: 水手<br>劳务费<br>300               | 应发补贴 ①                      | 应扣款项 ①<br>10           | 薪资总计<br>7375                                                       |
| 张水手<br><b>万史</b><br>24-04-07 13:05:51 | 修改人           | 修改理由<br>ok           | <b>修改记录</b><br>修改后:<br>修改前:  | <b>身份证号:</b> (<br>基本工资<br>5000<br>5000 | 8 2、重<br>航次変<br>297<br>300        | 查看修改历5 封能表<br>300 300                           | <b>夫</b><br>月度変<br>300<br>300        | 职任<br>沈船费<br>300<br>300        | 2: 水手<br>劳务费<br>300<br>300        | 应发补贴①<br>888<br>888         | 应扣款项 ①<br>10<br>0      | 薪资总计<br>7375<br>7388                                               |
| 张水手<br><b>万史</b><br>24-04-07 13:05:51 | 修改人           | 修改理由<br>ok           | 修改记录<br>修改后:<br>修改前:<br>修改后: | <b>身份证号: 6</b><br>基本工资<br>5000<br>5000 | 8 2、重<br>航次変<br>297<br>300<br>300 | <b>注看修改历5</b><br>↓<br>1月能表<br>300<br>300<br>300 | <b>上</b><br>月度変<br>300<br>300<br>300 | 联络<br>沈船费<br>300<br>300<br>300 | 2: 水手<br>劳务费<br>300<br>300<br>300 | 应发补强 ①<br>888<br>888<br>888 | 成扣款项 ①<br>10<br>0<br>0 | <ul> <li>新资总计</li> <li>7375</li> <li>7388</li> <li>7388</li> </ul> |

3、查看历史发放记录

| # 姓名    | 职位 🔻 | 船员类别 🔻 | 计薪天数   | 基本工资 | 航次奖    | 扫舱费    | 月度奖       | 洗舱费    | 劳务费    | 补贴       | 扣款      | 薪资总计                    | 操作             |
|---------|------|--------|--------|------|--------|--------|-----------|--------|--------|----------|---------|-------------------------|----------------|
| 1 张水手 ① | 水手   |        | 31     | 5000 | 297.00 | 300.00 | 300.00    | 300.00 | 300.00 | 888.00 ① | 10.00 ① | 7,375.00 🤊              | 历史记录修动         |
| 附件:     |      |        |        |      |        |        |           |        |        |          |         |                         |                |
| 7.16    |      |        |        |      |        |        |           |        |        |          |         |                         | <b>ন</b> 击 历史证 |
|         |      |        |        |      |        | 历史发展   | 放记录       |        |        |          |         | $\overline{\mathbf{X}}$ |                |
|         | 姓名:  | 张水手 身份 | D: 68  |      |        |        | 年月:       | 请选择    | 年月     |          | 捜索      | 王王                      |                |
|         | #    |        | 年月     |      | 计薪天数   | 致      | 应发总计      | t      |        | 全部       |         |                         |                |
|         | 1    |        | 2023-1 | 1    | 30     |        | 6800      |        |        | 审批i      | 到过      |                         |                |
|         | 2    |        | 2023-1 | 0    | 31     |        | 7375      |        |        | 审批中      | Þ       |                         |                |
|         | 3    |        | 2023-0 | 9    | 30     |        | 6500      |        |        | 审批i      | 到过      |                         |                |
|         | 4    |        | 2023-0 | 7    | 31     |        | 6500      |        |        | 审批证      | 围过      |                         |                |
|         |      |        |        |      |        |        |           |        |        |          |         |                         |                |
|         |      |        |        |      | 2      | 杏看     | ◆<br>五中发放 | 记录     |        |          |         |                         |                |
|         |      |        |        |      | 2      | 、旦伯    |           |        |        |          |         |                         |                |

| 维护 | 8                                       | em •                                            | 计需天数          | 基本工资 | 和决定    | 扫前费    | 月康棠    | 洗約帶    | 劳务费    | 种配         | 和軟      | 薪资总计       | 服作          |
|----|-----------------------------------------|-------------------------------------------------|---------------|------|--------|--------|--------|--------|--------|------------|---------|------------|-------------|
| 张力 | 水手 ①                                    |                                                 | 31            | 5000 | 297.00 | 300.00 | 300.00 | 300.00 | 300.00 | 688.00 (J) | 10.00 ① | 7,375.00 🕤 | 历史记录 修改     |
|    |                                         |                                                 |               |      |        |        |        |        |        |            |         |            |             |
| 融度 | <b>请</b> 3025.50                        | 31 17 00 42                                     |               |      |        |        |        |        |        |            |         | SHI        | JALIS JULIE |
|    | 请 2023-10                               | sat 17:00.42<br>夺 (韶长)                          |               |      |        |        |        |        |        |            |         | (\$F)      | anist and   |
|    | 请 2023-10<br>例 杨芬3<br>批一 船费(<br>)   元春3 | -31 17 00.42<br>序 (祖长)<br><b>代理</b> 2024-0<br>君 | 4-02 16 53 29 |      |        |        |        |        |        |            |         | SHE        | 90ct   8000 |

5、流程审批操作

1) 通过

点击"通过",填写同意意见后,点击"确定"。

注意:根据船员工资流程设置,单据会流转至下个节点审批人员的工作台或变成"审批 通过"状态。

|   |     |           |                |               |              | 2023年10日 鲍吕丁咨      | 主。万海1早(1114)                     | •      |           |        |          |         | $\otimes$ |
|---|-----|-----------|----------------|---------------|--------------|--------------------|----------------------------------|--------|-----------|--------|----------|---------|-----------|
|   | 当前合 | 计1人;当月应》  | 发总计: CNY 7     | 7,375.00 (9月发 | 放人数 1 人,应发总计 |                    | 5                                | 应发总计较  | 上一个月增长13. | .46%)  |          |         |           |
|   | #   | 姓名        | 职位▼            | 船员类别 ▼        | 计薪天数         | <b>同意意见</b><br>请填写 |                                  | 月度奖    | 洗舱费       | 劳务费    | 补贴       | 扣款      |           |
|   | 1   | 张水手 ①     | 水手             |               | 31           |                    | 0 / 500                          | 300.00 | 300.00    | 300.00 | 888.00 ① | 10.00 ① |           |
| < | 附件: | 上传        |                |               |              | 2、填写同意意见,          | , <u>点击</u> "确定"<br><u>确定</u> 取消 |        | 1.        |        | ,        |         | >         |
|   | 单据进 | 腹         |                |               |              |                    |                                  |        |           |        | ifie iii | t       |           |
|   | ø   | 申请 2023-1 | 10-31 17:00:42 |               |              |                    |                                  |        |           |        |          |         |           |
|   |     | 杨芬        | 芬 (船长)         |               |              |                    |                                  |        |           |        |          |         |           |
|   | ۲   |           | 代理 2024-04     | -02 16:53:29  |              |                    |                                  |        |           |        |          |         |           |

## 2) 退回

点击"退回",选择退回至已通过的具体审批节点或提交人,填写退回理由后,点击"确 定"。

注意: 当退回完成后, 单据变成"审批退回"状态。

|                      |                      |                            |               |                | 2023年10日 結局工造者; 85長1県。               |                    |   |         |            |             | 6 |
|----------------------|----------------------|----------------------------|---------------|----------------|--------------------------------------|--------------------|---|---------|------------|-------------|---|
| ume:+                | 1                    | NOLL ONY                   | 7 375 00 ( 01 | 1 10 10 1 10 1 | 确认退回                                 | 8                  |   |         |            |             |   |
| emitasi<br>8         | 16                   | (四) · ·                    | 计原无数          | 基本工            | 邊間對*(排理已通过的命能节点、支持副局管理交人)<br>率加.相当任理 | ÷                  |   | 31.85   | 新资源计       | 98 <b>1</b> |   |
| t i                  | \$\$K# (0)           |                            | 31            | 5000           | 這回理由 *                               |                    | 0 | 10.00 ① | 7,375.00 🧐 | 历史记录 制改     |   |
| 8 <b>94</b> :<br>218 |                      |                            |               |                | 清氣写                                  | 0.7 500            | - |         | AL 'PO'    |             |   |
| 编进度<br>©             | ⊕in 2022-1<br>⊖ 1533 | 0-31 17:00-42<br>33 (ABH-) |               |                | 2. аниотсацияничевание. Фран         | Within Acts "West" | ĺ |         | IRE        |             |   |
| •                    |                      | 代理 2004.0                  | 4-02 10:53 29 |                |                                      |                    |   |         |            |             |   |
| •                    | 审批— 船员               | <b>经理</b> 2224-0           | 442 17 33 17  |                |                                      |                    |   |         |            |             |   |

3)评论

| 点击"评论"后, | 填写评论内容, | 根据需要选择是否上传附件后,              | 点击"确定"。 |
|----------|---------|-----------------------------|---------|
|          |         | 2023年10月 船员工资表 - 互海1号 (市島中) |         |

X

|   | 当前合词     | 计1人;当月应发                 | 总计: CNY 7,              | 375.00 (9月发放人 | 数1人,应发总 | 计 CNY 6,500.00 | ),本月发放人数 | 1与上一个月相同, | 应发总计较上 | 一个月增长13.4 | 6%)    |                        |         |   |
|---|----------|--------------------------|-------------------------|---------------|---------|----------------|----------|-----------|--------|-----------|--------|------------------------|---------|---|
|   | #        | 姓名                       | 职位 ▼                    | 船员类别 🔻        | 计薪天数    | 基本工资           | 航次奖      | 扫舱费       | 月度奖    | 洗舱费       | 劳务费    | 补贴                     | 扣款      |   |
|   | 1        | 张水手 ①                    | 水手                      |               | 31      | 5000           | 297.00   | 300.00    | 300.00 | 300.00    | 300.00 | 888.00 ①               | 10.00 ④ |   |
| < | 附件:<br>上 | 传                        |                         |               |         |                |          |           |        |           |        | þ                      |         | > |
|   | 単据进      | 度<br>申请 2023-10<br>《 杨芬: | 0-31 17:00:42<br>芬 (船长) |               |         |                |          |           |        |           | 1.     | 评论     通过       点击"评论" |         |   |
|   | 0        | 审批— 船员                   | 代理 2024-04-0            | 2 16:53:29    |         |                |          |           |        |           |        |                        |         |   |

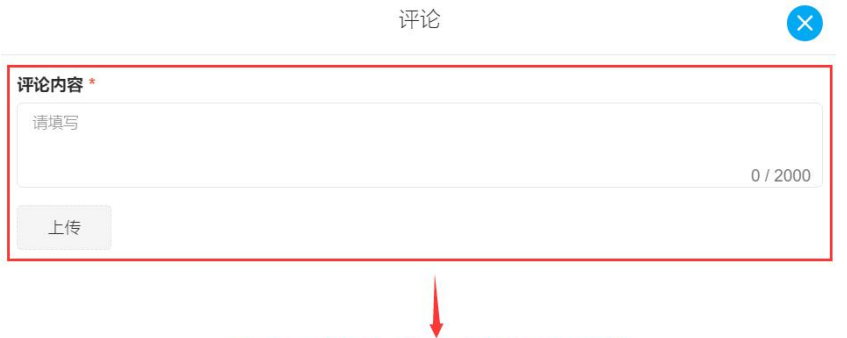

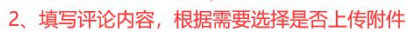

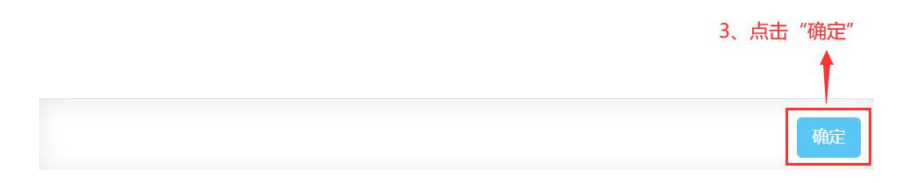